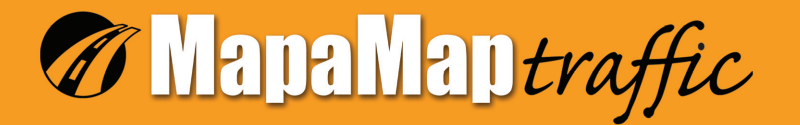

# Instrukcja obsługi

System do nawigajci satelitarnej

Dziękujemy za zakup systemu nawigacyjnego *MapaMap traffic.* Poniższa instrukcja obsługi zawiera informacje na temat jak poprawnie korzystać z systemu. Prosimy uważnie się z nią zapoznać przed rozpoczęciem korzystania z nawigacji

# ZAWARTOŚĆ INSTRUKCJI:

| Pierwsze uruchomienie                                    | 4  |
|----------------------------------------------------------|----|
| <ul> <li>Podstawowe opcje nawigacyjne</li> </ul>         | 5  |
| • Więcej opcji nawigacyjnych                             | 7  |
| • Blokowanie drogi                                       | 9  |
| <ul> <li>Opcje ustawień systemu nawigacyjnego</li> </ul> | 10 |
| • Ustawienia GPS                                         | 13 |
| • Kontakt i pomoc techniczna                             | 13 |

## **PIERWSZE URUCHOMIENIE:**

System Nawigacyjny *MapaMap traffic* oparty jest o mapy cyfrowe, przy produkcji, których wykazujemy się dużą starannością. Jednakże sytuacja drogowa, taka jak kierunkowość dróg, zakazy i nakazy, nazwy ulic oraz nowe drogi podlega ciągłym zmianom, dlatego też zawsze należy stosować się do obowiązujących przepisów. Za złamanie przepisów o ruchu drogowym producent systemu nawigacyjnego *MapaMap traffic* ani żaden jego partner nie ponoszą odpowiedzialności.

System *MapaMap traffic* oferuje swoje funkcje nawigacyjne między innymi dzięki wbudowanemu w urządzenie PNi350 odbiornikowi GPS. Jeżeli podczas używania systemu wystąpią jakieś nie opisane w instrukcji problemy, bardzo możliwe, że są one wynikiem braku komunikacji urządzenia GPS z satelitami. Na brak komunikacji mogą wpływać różne czynniki zewnętrzne takie jak: złe warunki atmosferyczne (zachmurzone niebo, opady, wyładowania atmosferyczne itp.), bliskość wysokich budynków utrudniających kontakt z satelitami, gęste zadrzewienie lub nietypowe ukształtowanie terenu.

**Uwaga!!!** System nawigacyjny nie będzie zdolny do pracy wewnątrz budynków.

Przed pierwszym uruchomieniem upewnij się, że urządzenie jest podłączone do zasilania oraz czy karta pamięci SD jest wsunięta w odpowiedni dla niej slot. Sprawdź także czy karta SD nie jest zablokowana przed użyciem (mały przełącznik po lewej stronie karty SD). Szczegółowy opis uruchamiania urządzenia znajdziesz w instrukcji obsługi urządzenia nawigacyjnego PNi350.

Po uruchomieniu urządzenia rozpocznie się proces wczytywania map. Może to potrwać dłuższą chwilę dlatego prosimy o cierpliwość. Sygnałem że urządzenie jest gotowe do nawigacji będzie pojawienie się głównego menu, które prezentujemy poniżej.

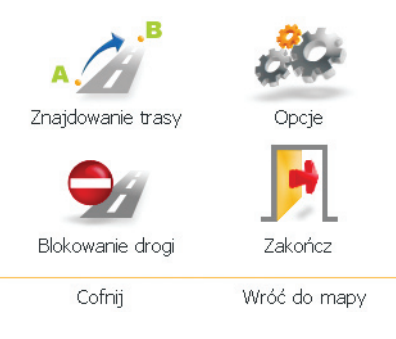

#### PODSTAWOWE OPCJE NAWIGACYJNE:

Aby z głównego menu jak najszybciej przejść do trybu nawigacji należy wybrać ikonę "Znajdowanie trasy",

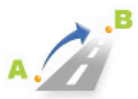

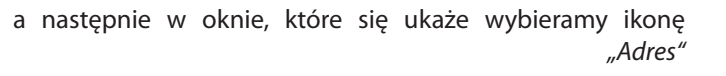

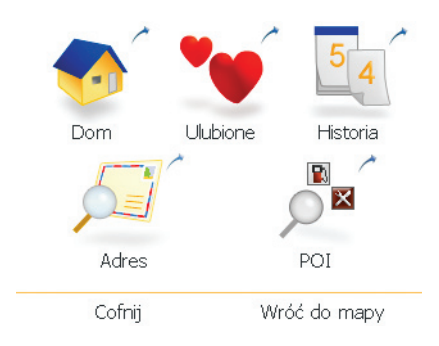

W kolejnym oknie, które się pojawi należy wybrać nazwę państwa, w którym leży cel, a następnie wcisnąć "*Dalej*"

| Wybierz kraj |   |   |       |
|--------------|---|---|-------|
| BELGIUM      |   |   |       |
| POLAND       |   |   |       |
|              |   |   |       |
|              |   |   |       |
|              |   |   |       |
|              |   |   |       |
|              |   |   |       |
| Cofnij       | * | * | Dalej |

Następnie korzystając z dostępniej klawiatury wpisujemy nazwę miasta, do którego się wybieramy. Należy pamiętać, że klawiatura po rozpoczęciu wpisywania sama stara się inteligentnie podpowiadać następne litery w nazwie miasta. Po wpisaniu nazwy należy wcisnąć "*Dalej*" i postępować podobnie podając kolejno nazwę ulicy, na którą chcemy dojechać oraz numer budynku.

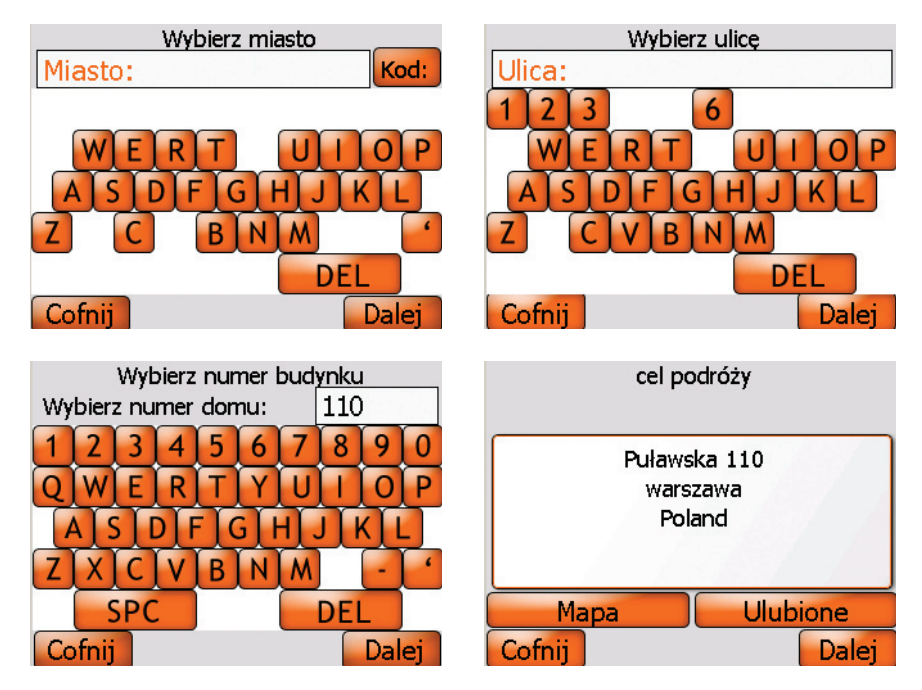

W ten sposób ustalimy nasz cel podróży. Aby rozpocząć nawigację do wybranego celu należy wcisnąć *"Dalej"*. Możemy również zobaczyć wybrany cel podróży na mapie, wciskając *"Mapa"* oraz dodać ten punkt do swoich ulubionych celów podróży, wciskając *"Ulubione"*.

Jeżeli po wybraniu celu podróży wciśniesz "Dalej" rozpocznie się proces nawigacji.

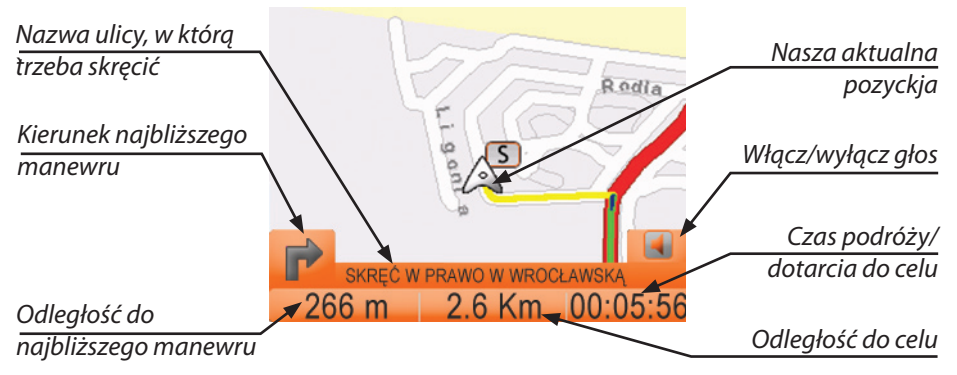

**UWAGA !!!** Nawigację można rozpocząć tylko, gdy urządzenie ustali naszą aktualną pozycję za pomocą systemu GPS. Pozycja może zostać ustalona tylko, gdy jesteśmy poza budynkiem.

## WIĘCEJ OPCJI NAWIGACYJNYCH:

Podczas nawigacji w każdej chwili możesz kliknąć palcem na mapę, aby szybko przenieść się do menu głównego. Tam po wciśnięciu *"Znajdowanie trasy"* otrzymujemy kilka możliwości szybkiego określenia celu podróży.

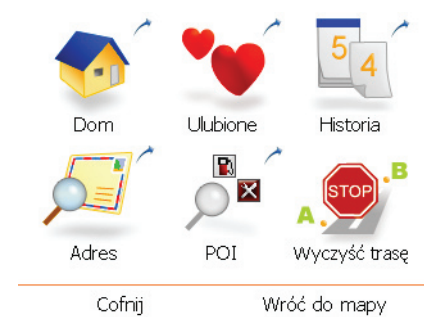

W poprzednim rozdziale instrukcji opisaliśmy podstawowy sposób określania celu, poniżej opiszemy pozostałe:

Klikając na ikonę "Dom" możesz zaplanować trasę do swojego domu. Jeżeli nie zapisałeś jeszcze swojego adresu domowego, system poprosi Cię o podanie niezbędnych danych. W dowolnym momencie adres ten będziesz mógł potem zmodyfikować.

Klikając na ikonę *"Ulubione"* otrzymasz listę uprzednio zapisanych ważnych dla Ciebie miejsc. Możesz tutaj wybrać jedno z nich jako cel lub przeorganizować Ulubione (zmienić nazwę, usunąć). Po wybraniu przycisku *"Dodaj"*, do listy zostanie dodana Twoja bieżąca lokalizacja.

Wybierając ikonę *"Historia"* możemy wybrać do nawigacji jeden z celów, do których ostatnio podróżowaliśmy.

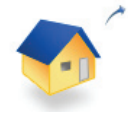

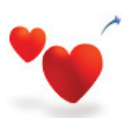

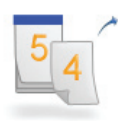

Wybierając ikonę "*Wyczyść trasę*" możemy przerwać nawigację oraz wykasować zaplanowaną trasę.

Wybierając ikonę *"POI"* mamy możliwość nawigacji do różnego rodzaju obiektów użyteczności publicznej. Obiektów tych możemy wyszukiwać na kilka sposobów.

| Obecna pozycja |
|----------------|
| Cel podróży    |
| Wzdłuż trasy   |
| Adres          |
| Cofnij         |

Na początek musimy określić w jakim miejscu szukamy, wokół: *"Obecnej pozycji"*, *"Celu podróży"*, *"Wzdłuż trasy"* czy w wybranym przez nas mieście. Następnie możemy wyszukać obiekt w jednej z najbardziej popularnych kategorii (Paliwo, Parkingi, Restauracje, Hotele), wyszukać go po nazwie lub rozwinąć pełną listę kategorii POI i tam wskazać poszukiwaną.

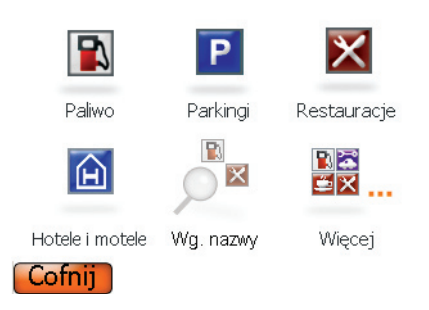

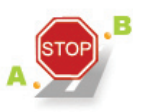

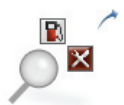

## **BLOKOWANIE DROGI:**

System nawigacyjny *MapMap traffic* umożliwia zablokowanie całej drogi lub odcinka ulicy tak, aby system nie brał jej pod uwagę podczas obliczania tras przejazdu.

Jest to wygodna funkcja zalecana do stosowania w stosunku do ulic i dróg czasowo zamkniętych dla ruchu lub aktualnie remontowanych. Aby zablokować drogę należy w głównym menu wcisnąć ikonę "*Blokowanie drogi"*.

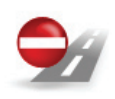

Po wciśnięciu system pokaże nam obraz mapy okolicy, w której się aktualnie znajdujemy (wokół pozycji GPS). Aby zablokować wybraną drogę wystarczy na nią kliknąć palcem. Urządzenie pozwala również na blokowanie ulic poprzez podanie konkretnego adresu. Można także blokować ulice na konkretną odległość np.: 5 lub 15 kilometrów. W menu blokowania drogi można zobaczyć listę aktualnie zablokowanych dróg i ulic. Zawsze z tego miejsca możesz odblokować wcześniej zablokowany odcinek.

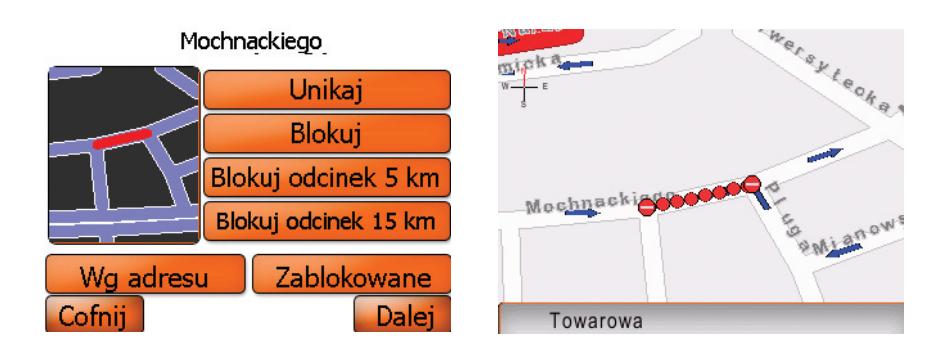

| Wybierz blokadę                |           |       |
|--------------------------------|-----------|-------|
| Aleje Jerozolimskie (Warszawa) |           |       |
| Mochnackiego (Warszawa)        |           |       |
|                                |           | 100   |
|                                |           | 10.00 |
|                                |           |       |
|                                |           |       |
|                                |           |       |
|                                | 0         | un    |
| Cofnij 🔗                       | $\approx$ | Dalej |

## OPCJE USTAWIEŃ SYSTEMU NAWIGACYJNEGO:

Aby z głównego menu dostać się do okna ustawień systemu nawigacyjnego należy wcisnąć ikonę "Opcje".

Po wciśnięciu tej ikony system przeniesie nas do MENU OPCJI

Wciskając ikonę *"Język"* mamy możliwość wyboru języka, w jakim będą padać komendy głosowe oraz języka, w jakim wyświetlane będą informacje graficzne. Po zmianie języka należy dokonać restartu urządzenia.

Wciskając Ikonę "*Czas*" możesz ustawić strefę czasową, w której się znajdujesz. Dodatkowo można zaznaczyć opcje automatycznej zmiany czasu.

Wciskając ikonę *"Trasa*" dostajemy możliwość zmiany parametrów obliczania tras.

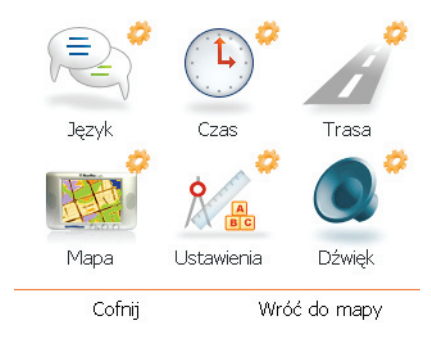

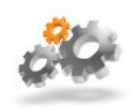

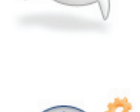

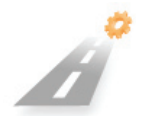

| Ustaw parametry trasy |                       |  |
|-----------------------|-----------------------|--|
| Preferencje           | Najszybsza trasa      |  |
| Pojazd [              | Samochód              |  |
| 🔵 Unikaj auto         | ostrad 🔘 Unikaj promu |  |
| 🔵 Unikaj płatnych     |                       |  |
| Cofnij                | Dalej                 |  |

W preferencjach obliczania trasy mamy do dyspozycji dwie opcje: trasę najkrótszą lub najszybszą. W oknie *"Ustawienia"* można również wybrać, w jaki sposób się poruszamy: samochodem lub pieszo. Dodatkowo możemy zaznaczyć, jakiego rodzaju dróg chcemy unikać np: autostrad, dróg płatnych, promów.

Wciskając ikonę *"Mapa"* wchodzimy do okna, w którym możemy zmieniać następujące parametry:

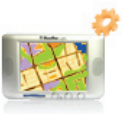

|                | Trasa               |
|----------------|---------------------|
| Skala mapy     | Ręcznie             |
| Tryb mapy      | 🔁 2D                |
| Obiekty POI    | Naciśnij aby wybrać |
| Dzień/Noc      | 🔁 Dzień             |
| Tryb nawigacji | 🕞 W kierunku jazdy  |
| Cofnij         | Dalej               |

| "Skala mapy"     | możemy wybrać ustawienia zmiany skali wyświetlania mapy z ręcznej na automatyczną i odwrotnie;                                                                                                    |
|------------------|----------------------------------------------------------------------------------------------------|
| "Tryb mapy"      | wybieramy sposób wyświetlanej mapy 2D lub 3D;                                                                                                    |
| "Obiekty POI"    | naciskając na tę opcje dostajemy możliwość wyboru, jaki rodzaj obiektów użyteczności publicznej ma być wyświetlany na mapie;                                                                                                    |
| "Dzień/Noc"      | korzystając z tej opcji wybieramy, jaki ma być tryb wyświetlania<br>mapy: dzienny czy nocny. Możemy również ustawić automatyczny<br>dobór trybu wyświetlania mapy;                                                                                                    |
| "Tryb nawigacji" | korzystając z tej opcji wybieramy kierunek, w jakim ma być<br>wyświetlana mapa na ekranie. Mamy do dyspozycji ustawienie<br>mapy w kierunku jazdy lub w kierunku północy geograficznej.<br>Dodatkowo możemy zmienić tryb nawigacji z mapy, na widok<br>uproszczony, przedstawiający informacje w postaci strzałek. |

Wciskając ikonę "Dźwięk" otrzymujemy możliwość ustawienia poziomu głośności w urządzeniu oraz przetestowaniu go.

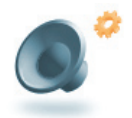

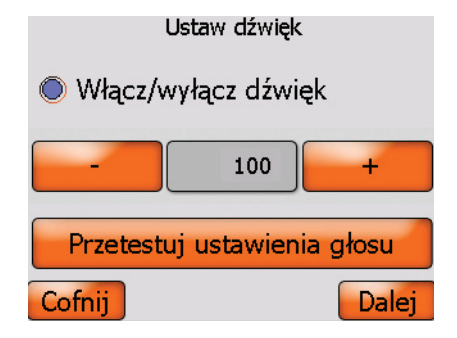

Wciskając ikonę *"Ustawienia"* wchodzimy do menu, w którym możemy wybrać jednostki miary, w jakiej podawana będzie odległość (na przykład do celu) oraz prędkość.

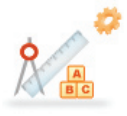

| Ustaw opcje systemu |   |        |
|---------------------|---|--------|
| Odległość           | 0 | Km     |
| Prędkość            | Ø | km/h   |
| Klawiatura          |   | QWERTY |
| Ustawienia GPS      |   |        |
| Cofnij              |   | Dalej  |

Możemy również wybrać rodzaj klawiatury jak nam najbardziej pasuje przy wpisywaniu adresów oraz wejść do ustawień GPS.

## **USTAWIENIA GPS:**

W zakładce ustawienia GPS uzyskujemy kilka podstawowych informacji na temat naszej aktualnej pozycji geograficznej:

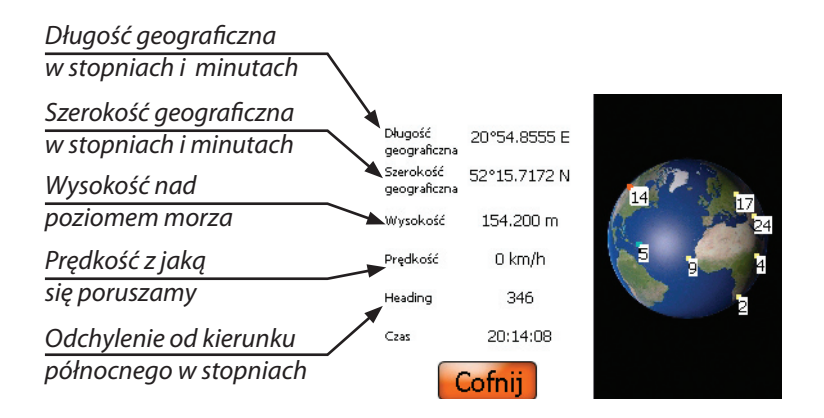

# DORAŹNE ROZWIĄZYWANIE PROBLEMÓW:

Jeżeli z jakiegokolwiek powodu urządzenie nie wykonuje poleceń użytkownika (nie reaguje na wciskanie klawiszy) czyli wykazuje symptomy "zawieszenia się" systemu operacyjnego, należy dokonać restartu urządzenia. Resetujemy urządzenie poprzez wciśnięcie cienkim przyrządem przycisku umiejscowionego w okrągłym otworze z tyłu urządzenia. Przycisk "reset" znajduje się koło przełącznika "ON/OFF".

## KONTAKT I POMOC TECHNICZNA:

Szanowny użytkowniku, jeżeli masz jakiekolwiek pytania dotyczące działania *MapyMap traffic*, nie opisane w tej instrukcji, skorzystaj z naszej pomocy technicznej dostępnej pod numerem telefonu (58) 555 33 00 lub z informacji na stronie internetowej: www.MapaMap.pl e-mail: info@MapaMap.pl

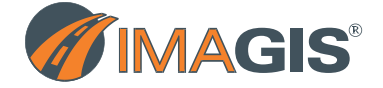

IMAGIS Sp. z o.o. ul. Korfantego 15 01-496 Warszawa